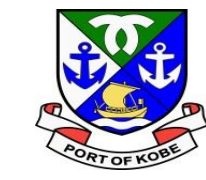

# 利用者登録マニュアル

#### 水域占用許可申請(小型船舶分)の e-KOBE電子申請手続き

## 神戸市港湾局経営課

Ĵ

7

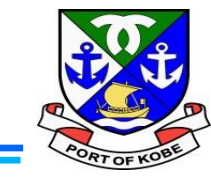

ヘルプ 🖸 よくあるご質問 🖸 手続き一覧(個人向け) 手続き一覧(事業者向け) ログイン 新規登録 申請には、e-KOBEで「利用者登録」を行う必要があ ります。 インターネットで「e-KOBE」と検索するか、 [https://lgpos.taske-KOBE:神戸市スマート申請システム asp.net/cu/281000/ea/residents/portal/home\_ から、e-KOBEのトップページを開き、 もっと便利に。 画面右上の「新規登録」をクリックします。 もっと簡単に。 ※利用者登録の方法については、 https://www.city.kobe.lg.jp/a06814/kurashi/regi stration/application.html でも動画でご紹介しています。 神戸市では行政手続きの受付がインターネットで行えます。 このサービスを通して皆様の生活をもっと便利に。もっと簡単に。

t

 $\rightarrow$ 

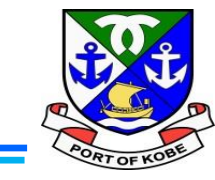

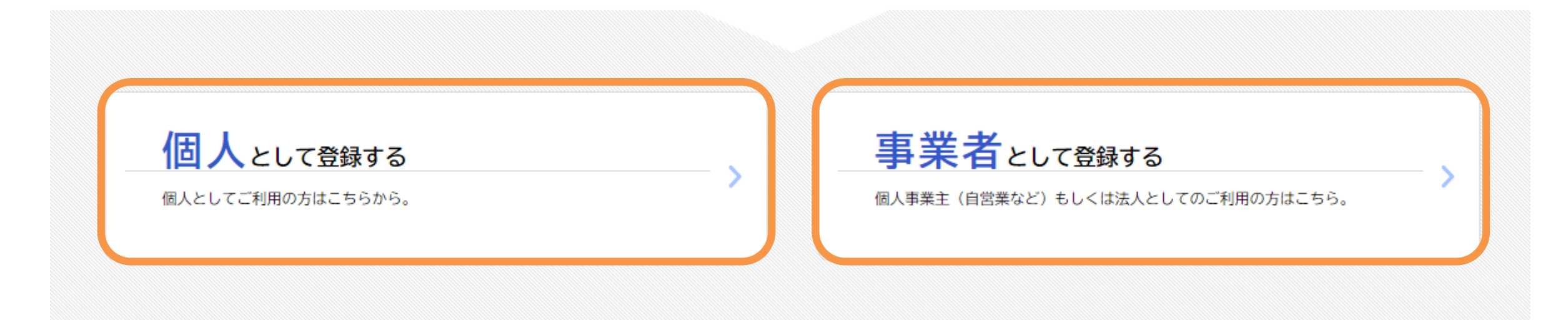

画面を下に送り、「個人として登録する」又は「事業者として 登録する」をクリックします。 ※船の名義に合わせて選択してください。

ナ

### 利用者登録の方法

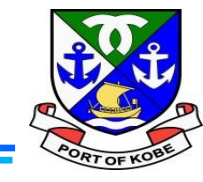

Ĵ

75

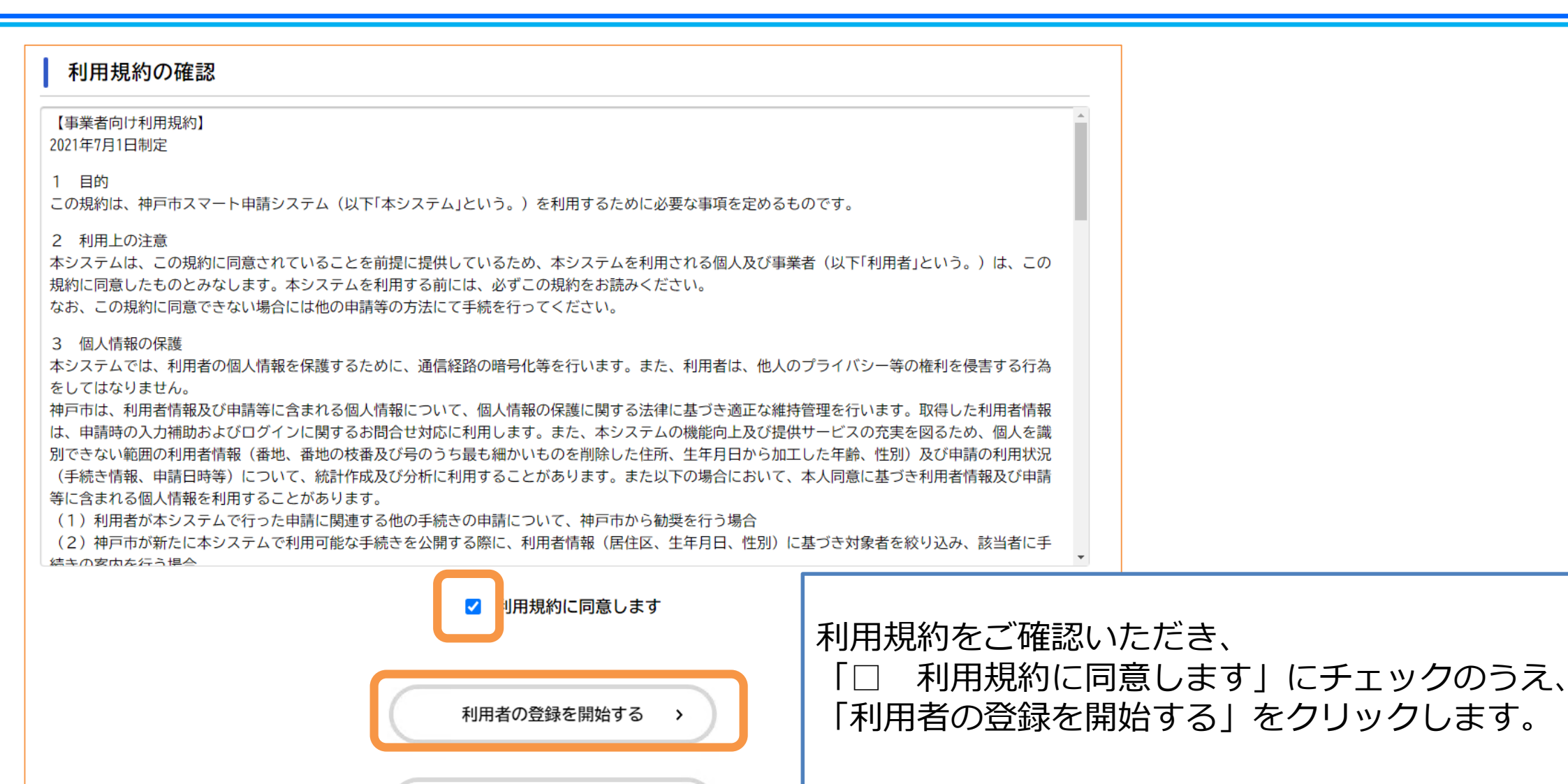

ホームに戻る

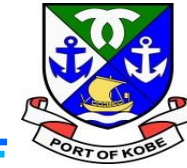

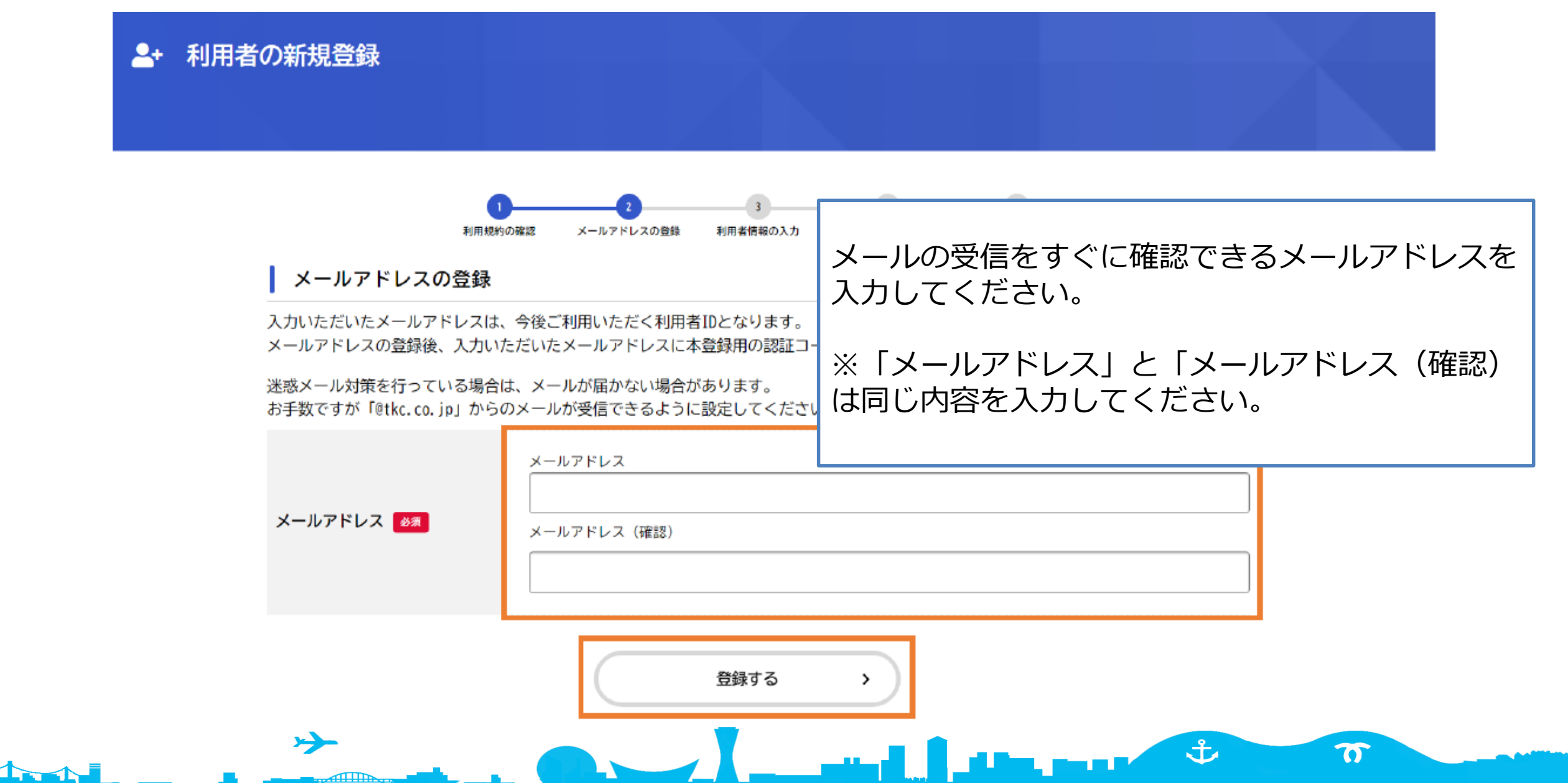

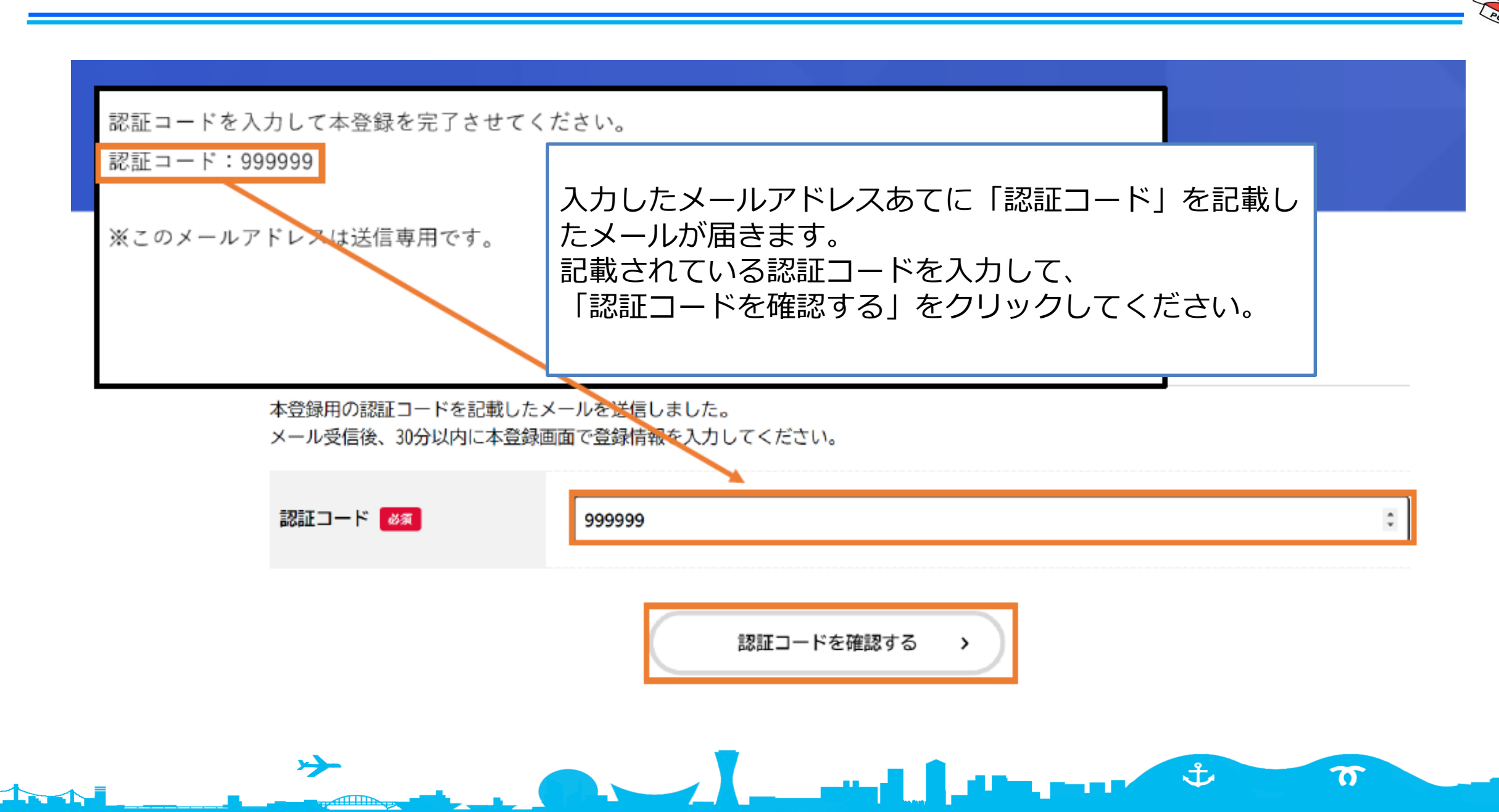

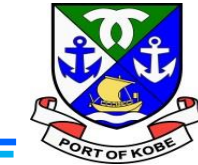

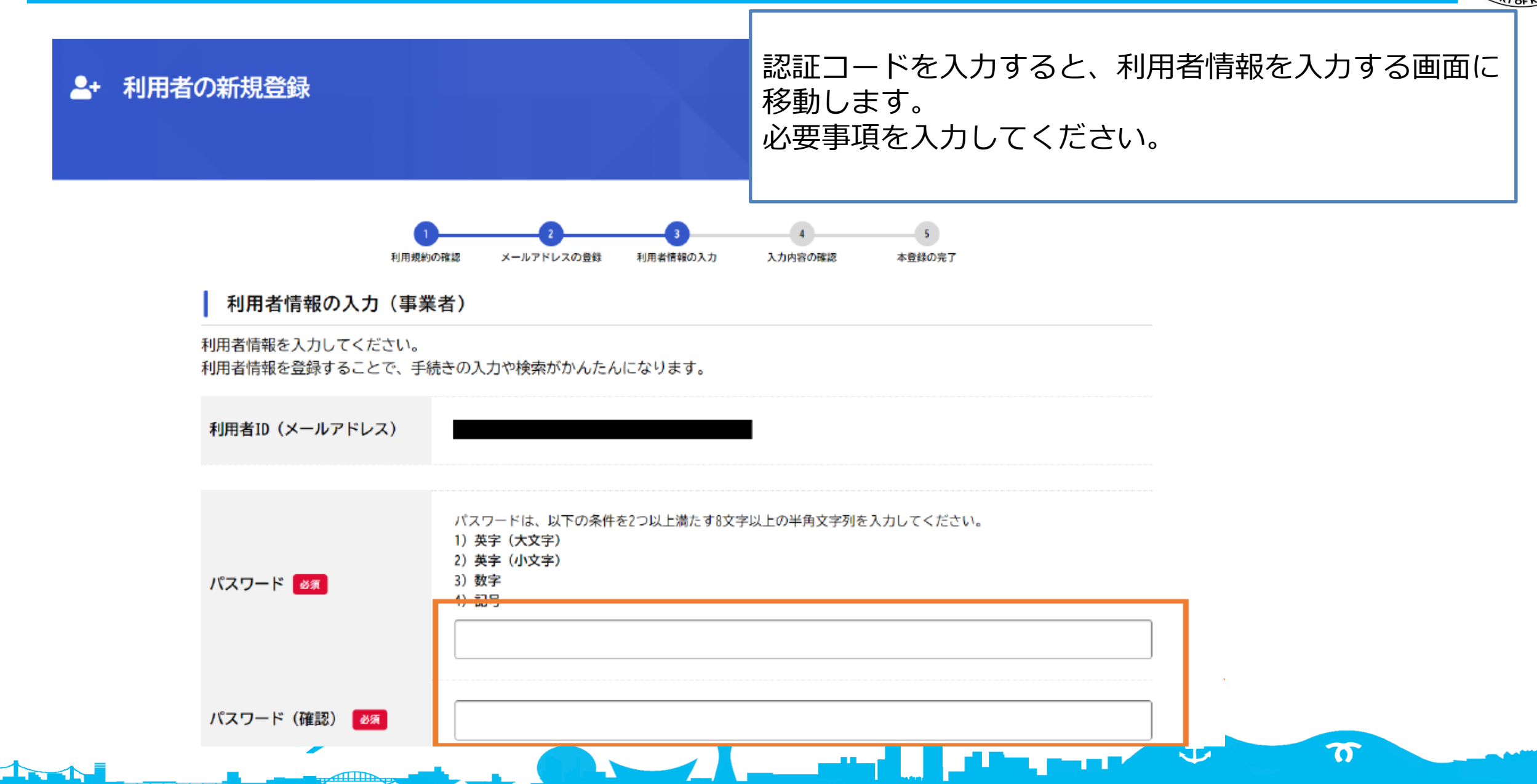

## 利用者登録の方法

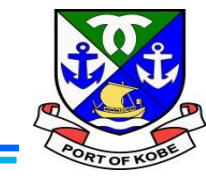

| 連絡无電話番号。 必須  |                                                                                                    |             |
|--------------|----------------------------------------------------------------------------------------------------|-------------|
| 担当部署         | 担当部署                                                                                                    |             |
| 担当者名 🛛 🚿     | 担当者名(姓) 担当者名(名)                                                                                                    |             |
| 担当者名カナ 🛯 💩 🕱 | 担当者名カナ(セイ)     担当者名カナ(メイ)                                                                                            |             |
| 担当者生年月日      | 年 月 日<br>選択してください▼ 選択してください▼ 選択してください▼                                                                               |             |
| お知らせ・通知メール   | 「希望する」を選択すると、登録した利用者情報や過去の申請内容<br>「希望しない」を選択した場合でも、重要なお知らせがメールで届<br>● 希望する<br>○ 希望しない<br>ケクリックします。<br>※まては「事業者として登録す | 「入力内容を確認する」 |
|              | <sup>入カ内容を確認する</sup> 、<br>入カ内容を確認する、、<br>入カ内容を確認する、、<br>項目をご入力ください。                                                  | ち」の画面とすが、「  |
| <b>→</b>     |                                                                                                    | 7           |

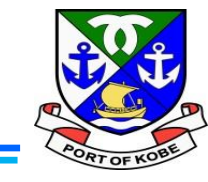

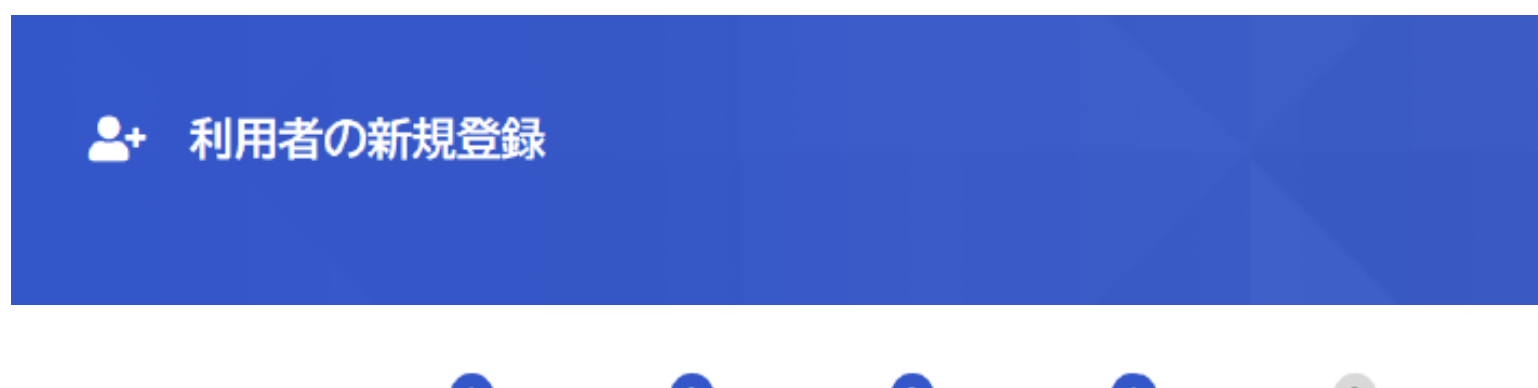

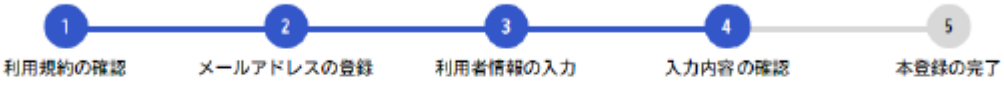

入力内容の確認(事業者)

入力内容を確認し、本登録を完了してください。

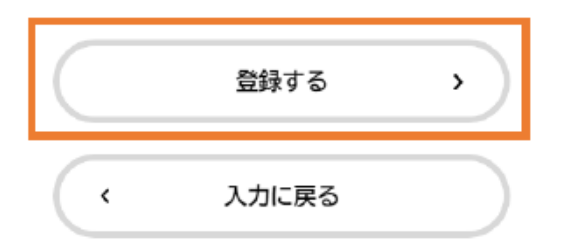

入力内容に誤りがないか確認後、一番下の「登録する」 をクリックします。

Ĵ

77

これで、利用者登録の手続きは完了です。

-